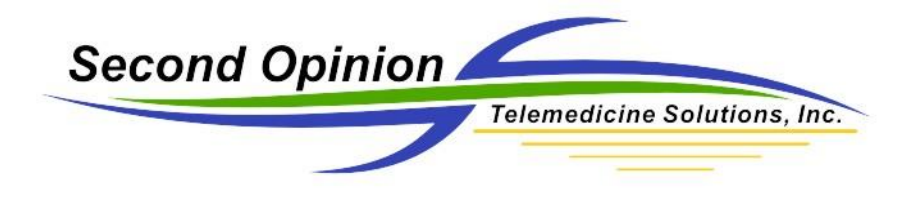

## Manually send a Second Opinion Folder

To manually send a Second Opinion Folder (SOD File), select the content to be sent, then click the Export Folder choice located in the Folder menu.

| Color Fills                                                                                                    |                                                                                                    | e                                                                         | 17 11.1                      |                     |                  |                    |                               |                                            |                  |
|----------------------------------------------------------------------------------------------------|----------------------------------------------------------------------------------------------------|---------------------------------------------------------------------------|------------------------------|---------------------|------------------|--------------------|-------------------------------|--------------------------------------------|------------------|
| New Folder<br>Locate Folder                                                                                      |                                                                                                    |                                                                           |                              |                     | a a I            | . 🕜 🎼              |                               | 1                                          |                  |
| Close<br>Delete                                                                                                  |                                                                                                    | Nar                                                                       | e: Sample, Patien            | 1 <b></b>           |                  |                    |                               |                                            |                  |
| Status >><br>State >><br>Assign Site<br>Export Folder<br>ZimbraLink                                              | mation                                                                                                    | Derm Leg                                                                  | Den                          | n Nat               | Derm Skin        | ENT Ear(1)         |                               | Path Cellular                              | Path Cytology    |
| Comments<br>Information<br>Import<br>Path He                                                                     | 3                                                                                                    | Path Slide                                                                | Derita                       | al Mold             | Card Abnormal BW | Card Abnormal Cole | x Card Angioplasty video clip | PROFESSIONAL<br>Misc Video clip with sound | Rad DICOM IMAGE1 |
| Rad DICOM IN                                                                                                    | MAGE2                                                                                                    | Rad HiRes Ches                                                            | Rad HiF                      | h.<br>Res Knee      | Rad Chest X-Ray  | Rad Mii            | Ophth Iris                    | Ophth Retina                               | Ultrasound (1)   |
| Export the folder a                                                                                              | and all selected do                                                                                                    | ocuments to a sing                                                        | le destination               |                     |                  |                    |                               |                                            | ~                |
| port                                                                                                    |                                                                                                    |                                                                           |                              |                     | ?                | ×                  | The Export                    | dialog box                                 | that comes up i  |
|                                                                                                    |                                                                                                    |                                                                           |                              |                     |                  |                    | same one t                    | nat is laun                                | chea when using  |
| Send What                                                                                                    | at                                                                                                    |                                                                           |                              |                     |                  |                    | Using Emai                    | l and FTPS                                 | end.             |
| Send Wh                                                                                                    | at<br>cted Do<br>locumen                                                                                                    | ocument                                                                   | 3                            |                     |                  |                    | Using Emai                    | l and FTPS                                 | end.             |
| Send Wh                                                                                                    | at<br>cted Do<br>ocumen                                                                                                    | ocument                                                                   | 8                            |                     |                  |                    | Using Emai                    | l and FTPS                                 | end.             |
| Send Wh<br>Sele<br>All D<br>Options<br>Peer                                                                      | at<br>octed Do<br>locumen<br>r review                                                                                              | ocument<br>hts                                                            | 8                            |                     |                  |                    | Using Emai                    | l and FTPS                                 | end.             |
| Send Wh<br>Sele<br>All D<br>Options<br>Peer<br>Adju<br>Expo                                                      | at<br>octed Do<br>ocumen<br>r review<br>ist Image<br>ont to Se                                                                     | ocument<br>nts<br>e quality<br>cond Of                                    | s<br>binion Sta              | ndard V             | er. 4.0          |                    | Using Emai                    | l and FTPS                                 | end.             |
| Send Wh<br>Sele<br>All D<br>Options<br>Peer<br>Adju<br>Expo<br>Image Qu                                          | at<br>octed Do<br>ocumen<br>rreview<br>st Image<br>ort to Se<br>vality                                                             | ocument<br>nts<br>e quality<br>cond Op                                    | s<br>Dinion Sta              | ndard V             | er. 4.0          |                    | Using Emai                    | l and FTPS                                 | end.             |
| Send Wh<br>Sele<br>All D<br>Options<br>Peer<br>Adju<br>Expo<br>Image Qu<br>Conv                                  | at<br>cted Do<br>locumen<br>r review<br>ist Image<br>ort to Se<br>vality<br>verts Ima                                              | ocument<br>nts<br>e quality<br>cond Op<br>ges to S                        | s<br>binion Sta<br>ecured Si | ndard V<br>OI forma | er. 4.0<br>at    |                    | Using Emai                    | l and FTPS                                 | end.             |
| Send Wh<br>Sele<br>All D<br>Options<br>Peer<br>Adju<br>Expo<br>Image Qu<br>Conv<br>No C                          | at<br>occument<br>rreview<br>ist Image<br>ont to Se<br>ality<br>ents Ima<br>Compres                                                | ocument<br>nts<br>e quality<br>cond Op<br>ges to S<br>sion                | s<br>binion Sta<br>ecured S  | ndard V<br>OI forma | 'er. 4.0<br>at   |                    | Using Emai                    | l and FTPS                                 | end.             |
| Send Wh<br>Sele<br>All D<br>Options<br>Peer<br>Adju<br>Expo<br>Image Qu<br>Conv<br>No C                          | at<br>octed Do<br>ocumen<br>r review<br>ist Image<br>ort to Se<br>ality<br>erts Ima<br>Compres<br>Data Los                         | ocument<br>nts<br>e quality<br>cond Op<br>ges to S<br>sion                | s<br>binion Sta<br>ecured S  | ndard V<br>OI forma | er. 4.0<br>at    |                    | Using Emai                    | l and FTPS                                 | end.             |
| Send Wh<br>Sele<br>All D<br>Options<br>Peer<br>Adju<br>Expo<br>Image Qu<br>Conv<br>No C<br>No C<br>Visua         | at<br>cted Do<br>focument<br>r review<br>ist Image<br>ort to Se<br>cont to Se<br>vality<br>compres<br>Data Loss<br>ally Loss       | ocument<br>nts<br>e quality<br>cond Op<br>ges to S<br>sion<br>ss<br>sless | s<br>binion Sta<br>ecured S  | ndard V<br>OI forma | er. 4.0<br>at    |                    | Using Emai                    | l and FTPS                                 | end.             |
| Send Wh<br>Sele<br>All D<br>Options<br>Peer<br>Adju<br>Expo<br>Image Qu<br>Conv<br>No C<br>No C<br>Visu-<br>Exce | at<br>octed Do<br>ocumen<br>r review<br>ist Image<br>ort to Se<br>ality<br>certs Ima<br>Compres<br>Data Los<br>ally Loss<br>ellent | ocument<br>nts<br>e quality<br>cond Op<br>ges to S<br>sion<br>ss<br>sless | s<br>binion Sta              | ndard V<br>OI forma | er. 4.0<br>at    |                    | Using Emai                    | l and FTPS                                 | end.             |

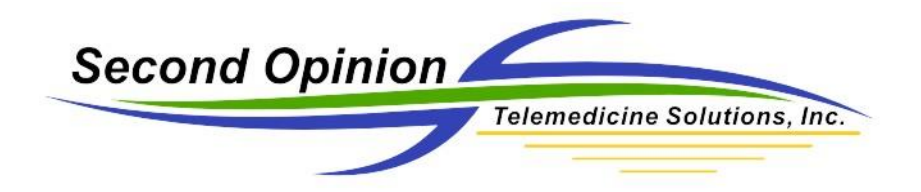

When finished, name the SOD file and save it in the desired location.

| 📌 Export                          |                              | ×  |  |
|-----------------------------------|------------------------------|----|--|
| Save in: 🚺 IAFN 🗸 🗸               | G 🤌 📂 🛄 🗸                    |    |  |
| Name                              | Date modified                | Ту |  |
| National Childrens Hosp           | 9/29/2016 6:47 AM            | Fi |  |
| SF IANS.SOD                       | 9/29/2016 6:44 AM            | SC |  |
| 🛃 TEST.SOD                        | 9/29/2016 6:45 AM            |    |  |
|                                   |                              |    |  |
| <                                 |                              | >  |  |
| File name:                        | Save                         |    |  |
| Save as type: Second Opinion Data | <ul> <li>✓ Cancel</li> </ul> |    |  |
|                                   | Help                         |    |  |

This encrypted SOD file can now be attached to an email, saved to a USB drive or burned to a CD/DVD disk. The recipient of the SOD file must have the Second Opinion Professional software to open the file.

Second Opinion Telemedicine Solutions, Inc. 20695 S. Western Ave. Suite 200 Torrance, CA 90501 310-802-6300 www.sotelemed.com corp@sotelemed.com

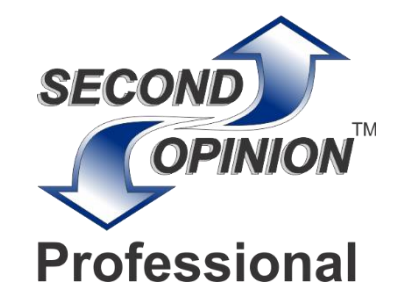